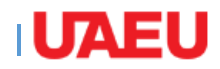

1-Login to eServices with your ID and البوابة الالكترونية eServices with your ID and وأدخل رقمك الجامعي والرقم السري

2-Choose Student and Financial Aid Student and Financial Aid

| myUAEU                                                                                                    |
|----------------------------------------------------------------------------------------------------|
|                                                                                                    |
| UAEU eServices                                                                                                    |
| Personal Information Student                                                                                          |
| Search Go                                                                                                    |
| MAIN MENU                                                                                                    |
| Student and Financial Aid       2         Apply for Admission, Register, View your academic records and Financial Aid |

3-In Students link choose Request Electronic Request Electronic Documents Documents

| Personal Information Student                                                                                                    |
|----------------------------------------------------------------------------------------------------|
| Search Go                                                                                                    |
| STUDENT AND FINANCIAL AID                                                                                                    |
| Registration         Check your registration status, class schedule and add or drop classes         Student Records         View your holds, grades, transcripts and account summary |
| Student Account<br>Student E-Payment                                                                                                    |
| Part Time Student Payment<br>Part Time Work Sheet Entry                                                                                                    |
| Al-Ain Gate Permit Entry Request                                                                                                    |
| Student College Transfer<br>Student College Transfer                                                                                                    |
| Student Financial Aid Request Apply for Financial Aid and View                                                                                                    |
| Specialization                                                                                                    |
| Request Electronic Documents 3                                                                                                    |
| Special Needs Request Special Needs Online                                                                                                    |
| Withdraw from University<br>Withdrawal and Clearance Request                                                                                                    |
| Registration Postponement Online registration postpone request                                                                                                    |
| Student Health Insurance                                                                                                    |
| DegreeWorks                                                                                                    |
| Senior/Graduation Project                                                                                                    |
| Apply for Students Fee Installments                                                                                                    |
| Student Housing Services                                                                                                    |

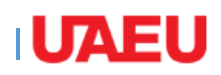

the number of copies

4A-In case you request To Whom It May Concern Letter you can specify if you need further details to be added to it, click on Additional Notes for WIMC and add the notes you need.

-The system will calculate the documents costs for you

5- Select Delivery Method: either to pick up documents by yourself from vour Students' Happiness Center or choose for them to be delivered to any address you insert by FedEx.

Notes : If you chose Via FedEx Delivery please make sure that your information is accurate, therefore the company can able to delover your order on time, The system will calculate the documents costs for you.

6-Select Payment method either with your university ID credit or with your credit card Then click on Submit payment

4- قم باختيار الوثائق التي تريدها والعدد المطلوب من كل Specify the type of documents you need and وثيقة

> 4A-في حالة طلب شهادة لمن يهمه الأمر يمكنك اختيار إضافة ملاحظات إضافية عليها وذلك بالضغط على خيار Yes عند Additional Notes for WIMC. وقم باختيار الملاحظات التي ترغب بإضافتها.

> -سيقوم النظام بحساب الرسوم المطلوبة على الوثائق التي قمت باختيار ها.

> 5-قم باختيار طريقة التوصيل: إما بالحضور شخصياً إلى مركز إسعاد الطلبة أو إرسالها إلى أي عنوان تقومون بتحديده

> > عن طريق شركة التوصيل.

ملاحظة : في حالة اختار الطالب الاستلام عن طريق FedEx يرجى مراعاة الدقة في كتابة العنوان حيث سيتم الاتصال بك من قبل شركة التوصيل لترتيب موعد التسليم خلال الوقت المناسب لك وسيقوم النظام بحساب الرسوم المطلوبة على الوثائق التي قمت باختيارها.

6-قم باختيار طريقة الدفع التي تفضلها إما باستخدام الرصيد الموجود في بطاقتك الجامعية أو باستخدام بطاقة الاعتماد البنكي.

ثم اضبغط على Submit Payment

| DOCUMENT REC                          | QUEST                                 |                    |                 |                                    |   |
|---------------------------------------|---------------------------------------|--------------------|-----------------|------------------------------------|---|
| Step1                                 | number of conies needed               |                    |                 |                                    |   |
| beleet document type and              | Document type                         |                    |                 | Number of Copies                   |   |
| Card Replacement (50 AE               | D)                                    |                    |                 | maximum Copys (1)                  |   |
| Housing Fee letter - Cont             | inuous (0 AED)                        |                    |                 | maximum Copys (1)                  |   |
| Residency Proof letter - C            | Continuous (0 AED)                    |                    |                 | maximum Copys (1)                  |   |
| Arabic Transcript (10 AED)            | )                                     |                    |                 | maximum Copys (5)                  |   |
| English Transcript (10 AEE            | ))                                    |                    | 1               | maximum Copys (5)                  | 4 |
| To Whom It May Concern                | (5 AED)                               |                    | 1               | maximum Copys (1)                  |   |
| Additional Notes for WIM              | IC                                    |                    | Yes: 💿 No: 🖲    |                                    |   |
| Sten2                                 |                                       |                    |                 |                                    |   |
| How to receive the Docur              | nent                                  |                    | Oelivery By     | Fedex                              | 5 |
| Below is your mobile num<br>Mobile No | ber. If it is not correct or empty, p | olease update usir | ng the option ( | under the Personal Information Tab |   |
|                                       |                                       |                    |                 |                                    |   |
| Cost                                  | Document Cost                         | 15                 |                 | DHS                                |   |
|                                       | Shinnment Cost                        | 15                 |                 |                                    |   |
|                                       | simppinent cost                       | 0                  |                 |                                    |   |
|                                       | VAI                                   | 0                  |                 |                                    |   |
|                                       | TOTAL CosT                            | 15                 |                 | DHS                                |   |
|                                       |                                       | 15                 |                 |                                    |   |
|                                       |                                       |                    |                 |                                    |   |
| Step3 Select Payment Method           |                                       |                    | Du Chudent      | ID Card @ Du Vice/MacterCard       |   |
| ·····                                 |                                       |                    | U by Student    | D Card By Visa/MasterCard          | 6 |
|                                       |                                       |                    |                 |                                    |   |
| Submit Request                        |                                       |                    |                 |                                    |   |

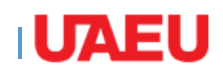

|                                                                                                    |                                           | 1  |
|----------------------------------------------------------------------------------------------------|-------------------------------------------|----|
| Additional Notes for WIMC                                                                                         | Yes:  No:                                 |    |
|                                                                                                    |                                           |    |
| Additional notes on the To Whom It May Concern letter (Optional)                                                  |                                           |    |
| Select the additional notes you would like to be included in your letter (Requires Admission and Registration Dep | t review and approval)                    |    |
| Midterm Completion Confirmation                                                                                   | Yes: No:                                  |    |
|                                                                                                    | Choose File No file chosen                |    |
|                                                                                                    |                                           |    |
|                                                                                                    | ( Only (.pdf, .jpg ) files are supported) | 4A |
| Expected to graduate semester                                                                                     | Yes: 🔘 No: 💿                              |    |
| Additional Notes (150 Characters or less)                                                                         |                                           |    |
|                                                                                                    |                                           |    |
|                                                                                                    |                                           |    |
|                                                                                                    |                                           |    |
|                                                                                                    |                                           |    |
|                                                                                                    | //                                        |    |

رصيد يكفى لدفع الرسوم المطلوبة، سيظهر لك النظام sure you have credit, the system will show you how much credit you have in your card & click

-في حالة استخدام البطاقة الجامعية يرجى التأكد من وجود In case you will pay with your ID please make الرصيد المتوفر في بطاقتك الجامعية ومن ثم اضغط

7-In case you choose to pay with your credit card, a screen will display with payment information please read and click on Submit Payment

7-في حالة اختيار الدفع ببطاقة الائتمان، ستظهر شاشة بمعلوَّمات عن الدفع وذلَّك للتأكيد يرجى قراءتها والضغط على Submit Payment

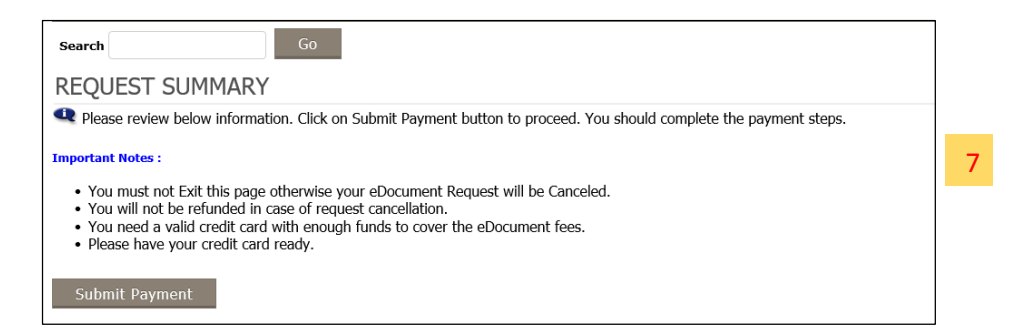

8-ستظهر شاشة ببيانات الدفع وذلك للتأكيد يرجى الضغط A screen with the payment details will show, click on Proceed to Pay على Proceed to Pay

| Customer Name     Shamma Nasser AlEissaee       Email                                                                                                    | TRANSACTION INFORMAT | ION                     |  |
|----------------------------------------------------------------------------------------------------|----------------------|-------------------------|--|
| Email         5.0 AED           Amount         5.0 AED           Vat Rate         0.0           Vat Amount         0.0 AED           Grand Total         5.0 AED | Customer Name        | Shamma Nasser AlEissaee |  |
| Vat Rate     0.0       Vat Amount     0.0 AED       Grand Total     5.0 AED                                                                                      | Amount               | 5.0 AED                 |  |
| Vat Amount 0.0 AED<br>Grand Total 5.0 AED<br>PROCEED TO PAY.                                                                                                    | Vat Rate             | 0.0                     |  |
| Grand Total 5.0 AED PROCEED TO PAY.                                                                                                    | Vat Amount           | 0.0 AED                 |  |
| PROCEED TO PAY.                                                                                                    | Grand Total          | 5.0 AED                 |  |
|                                                                                                    | PROCEED TO PAY.      |                         |  |

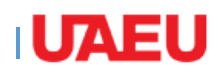

9-In this screen choose your credit card type

9-الآن اختر نوع بطاقة الاعتماد التي ترغب في استخدامها لدفع الرسوم

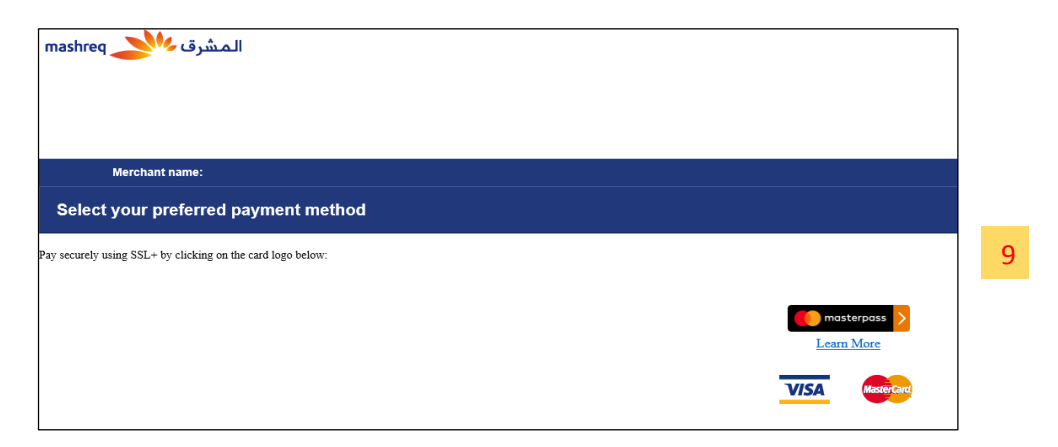

**10**-Insert your credit card information then click Pay

10-قم بإدخال بيانات بطاقة الاعتماد واضغط على Pay

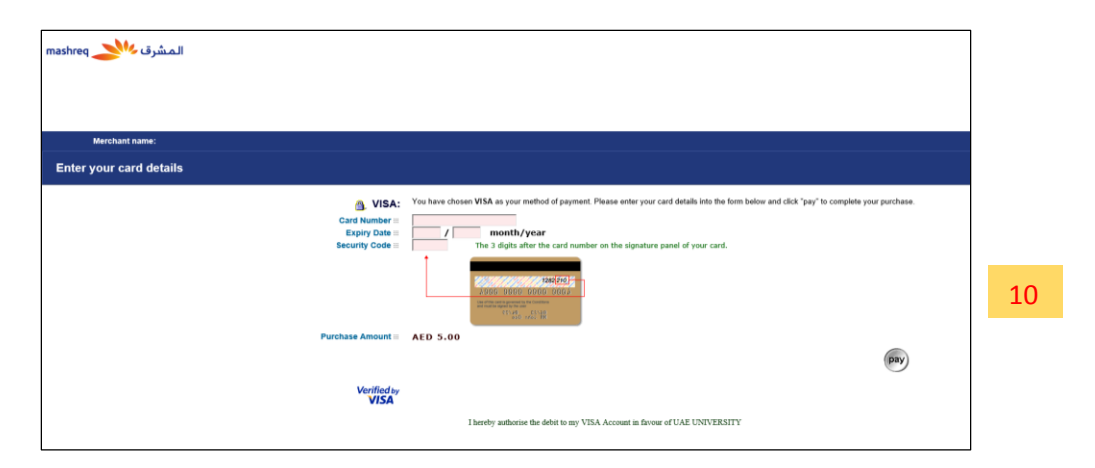

11-تأكد من عدم إغلاق المتصفح حتى تحصل على صفحة T1-Don't close the browser until you get the التأكيد بانتهاء تقديم طلبك. سيصلك بريد الكتروني يوضح أن confirmation page. Then an email will be sent to you stating that your request is under process

طلبك قبد التنفيذ